## Εφαρμογές Διαδικτύου

## Εργαστήριο 4 - Forms

Φτιάξτε την παρακάτω φόρμα σε αρχείο html και σύνδεστε το με τον ιστότοπο που φτιάξατε σε προηγούμενο εργαστήριο. Στα παρακάτω screenshots φαίνεται η λειτουργία της φόρμας.

| Info about you                           |                                                  |
|------------------------------------------|--------------------------------------------------|
| First name:                              |                                                  |
| Last name:                               |                                                  |
| • Male<br>• Female                       |                                                  |
| ☑ I like Football<br>☑ I like Basketball |                                                  |
| footballTeam<br>basketballTeam           |                                                  |
| Submit                                   |                                                  |
| Info about you                           | Info about y                                     |
| <sup>7</sup> irst name:                  | First name:                                      |
| Last name:                               | Last name:                                       |
| ● Male<br>○ Female                       | <ul> <li>Male</li> <li>○ Female</li> </ul>       |
| ☑ I like Football<br>☑ I like Basketball | ☑ I like Football<br>☑ I like Basketbal          |
| footballTeam                             | footballTeam<br>basketballTeam<br>basketballTeam |

Η φόρμα συμπληρώνεται και ο χρήστης κάνει click στο Submit button. Ένα παράδειγμα ακολουθεί:

## Info about you

| First name:                           |
|---------------------------------------|
| Bob                                   |
| Last name:                            |
| Smith                                 |
| • Male                                |
| ○ Female                              |
| ✓ I like Football                     |
| ☑ I like Basketball                   |
| My football Team is Beroia            |
| My basketball Team is Panathinaikos 🛟 |
|                                       |

Submit

Ο σκοπός είναι να παρουσιαστεί το παρακάτω URL, με τις πληροφορίες που συμπλήρωσε ο χρήστης, όταν πατηθεί το <u>Submit</u> (ως απόδειξη ότι η φόρμα εστάλη σωστά). Υπό κανονικές συνθήκες, ο server θα έτρεχε ένα php script με την αντίστοιχη είσοδο μεταβλητών. Επειδή δεν κάναμε ακόμα php και δεν τρέχει ο server, δε θα τρέξουμε ακόμα το script. Ο browser πρέπει να δείξει λοιπόν το παρακάτω κείμενο στο χώρο διεύθυνσης:

file:///.../getInfo.php?firstName=Bob&lastName=Smith&gender=male&like s=Football&likes=Basketball&footballTeam=Beroia&footballTeam=Panathi naikos

Όπου "…" το path. Το αρχείο getinfo.php δε χρειάζεται να υπάρχει (για αυτό το εργαστήριο), αλλά θα πρέπει να αναφέρεται το όνομά του στη φόρμα.

(σημείωση: Να χρησιμοποιηθεί η μέθοδος GET στη φόρμα)